## Dein erstes Mal auf Zoom? So geht´s ...

Hallo und schön, dass wir uns per zoom zum Gespräch sehen. Wenn du Zoom noch nie benutzt hast, musst du vor unserem Termin eine kleine Anwendungsdatei (App) installieren und das geht so:

- Du klickst auf deinen individuellen Zoom Link, den ich dir zugeschickt habe (oder wahlweise auf <u>https://zoom.us/download</u>)
- 2. Die App wird dann automatisch heruntergeladen, folge einfach den Anweisungen um die App zu installieren, das dauert nur ein paar Minuten.
- 3. Klicke zur verabredeten Zeit auf deinen individuellen Zoom-Link

So sieht zoom dann von innen aus – allerdings nicht ganz so pink ;-)

- 1. (De-)Aktiviere dein Mikrofon.
- 2. (De-)Aktiviere deine Kamera. Über die Pfeile neben den Symbolen kannst du Kamera und Mikrofon auswählen
- 3. Bei Bedarf kannst du deinen Bildschirm teilen.
- 4. In einem Gruppen-Call kannst du den Chat aktivieren. Achte darauf, wem du etwas schreiben willst damit alle deinen Text lesen können aktiviere bei *versenden* bitte *an alle Teilnehmer.*
- 5. Beende das Meeting und starte es bei Bedarf neu.

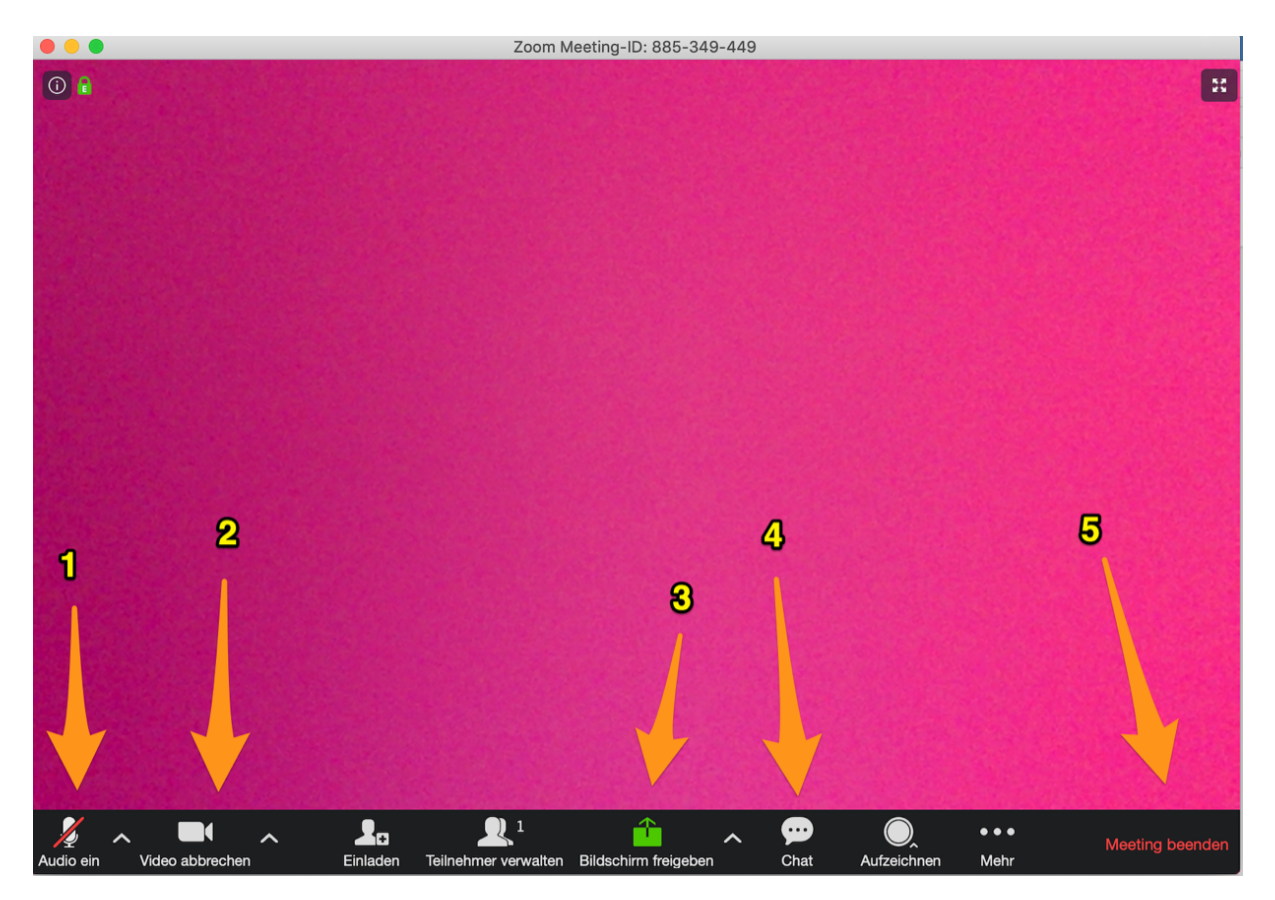

www.jestelpr.de